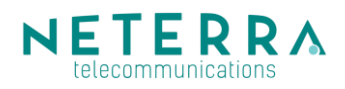

## My.neterra.net Access control Handbook

### **Table of Contents**

| 1. | Registering a new user        | 1 |
|----|-------------------------------|---|
| 2. | User management               | 2 |
| 3. | Reviewing and adding visitors | 2 |
| 4. | Reviewing visits              | 3 |

#### 1. Registering a new user

In order new user to be registered Customers of Neterra may contact their account manager or request access directly via the portal: home page  $\rightarrow$  request account profile (Request an account) and fill in the required information:

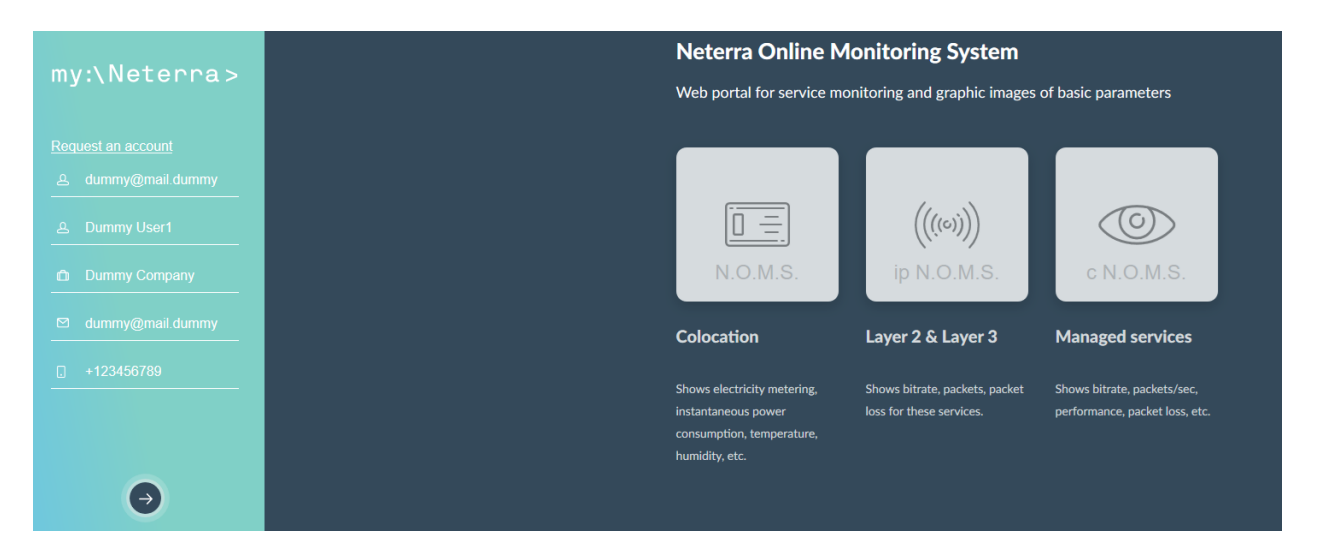

#### 2. User management

Two types of accounts are available for the Customers of Neterra on my.neterra.net.

- Access to monitoring modules which provides monitoring of the parameters of used services;
- Access to monitoring modules which provides monitoring of the parameters of used services and access control of the visitors in the data centers of Neterra. These are the representatives of the Customer who have rights to change the visitors with temporary or permanent access.

Users who are being granted with Access Control rights may see all the rest users associated to the company of the Customer. This may be performed by visiting Access Control  $\rightarrow$  Accounts.

From the user list the rights of the rest users may be managed. There are two options in

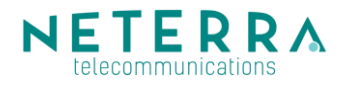

their rights – to receive or not access to Access Control module.

| my:\Neterra>     | Users                                                                                           |             |       |             |  |  |  |  |  |  |
|------------------|-------------------------------------------------------------------------------------------------|-------------|-------|-------------|--|--|--|--|--|--|
|                  | Show 10 v entries                                                                               |             |       |             |  |  |  |  |  |  |
| Dashboard        | Username 🚛                                                                                      | Full Name   | Email | Permissions |  |  |  |  |  |  |
| Access Control + | Dummy_user                                                                                      | Dummy User1 |       |             |  |  |  |  |  |  |
| Visitors         | Dummy_user2                                                                                     | Dummy User2 |       | ∎0 ∎0       |  |  |  |  |  |  |
| Visits           | Username                                                                                        | Full Name   | Email | Permissions |  |  |  |  |  |  |
| Accounts         | Showing 1 to 2 of 2 entries                                                                     |             |       |             |  |  |  |  |  |  |
| Logout           | User can allow access by outsiders to Neterra's objects     User can access only main dashboard |             |       |             |  |  |  |  |  |  |

#### 3. Reviewing and adding visitors

The portal allows Customer to add visitors with temporary or permanent access for each of Neterra's data centers where they have collocated equipment. This functionality is available only to users who are granted access to edit the list of visitors with temporary or permanent access.

# **3.1.** Reviewing visitors access rights to the equipment of Customer collocated in the data centers of Neterra.

| my:\Neterra>     | Access Control: Visitors    |                           |                           |                          |                        |                    |                 |  |  |  |  |
|------------------|-----------------------------|---------------------------|---------------------------|--------------------------|------------------------|--------------------|-----------------|--|--|--|--|
|                  | Show 10 v entries           | Show 10 V entries Search: |                           |                          |                        |                    |                 |  |  |  |  |
|                  | First name                  | Last name 🛛 🕸             | Allowed objects           |                          | 11                     | Options            |                 |  |  |  |  |
| Access Control 🔺 | Test                        | Visitor1                  | Sofia Data Center         | from 15-05-2019 00:00:00 | to 22-05-2019 23:59:59 | Show Edit Delete H | History         |  |  |  |  |
| Visitors         | Test                        | 16-14-2                   | A-E- D-t- At-             | from .                   | 4-                     |                    | Noton:          |  |  |  |  |
|                  | Test Visitor2               |                           | Sofia Data Center from to |                          |                        | Show Edit Delete F | HISTORY         |  |  |  |  |
|                  | First name                  | Last name                 | Allowed objects           |                          |                        | Options            |                 |  |  |  |  |
|                  | Showing 1 to 2 of 2 entries |                           |                           |                          |                        |                    | Previous 1 Next |  |  |  |  |

From Access Control menu click Option Visitors. This category contains a list with all visitors granted access rights to the equipment of Customer collocated in the data centers of Neterra. 4 options are available for each visitor:

Show – detailed information about the visitor;

Edit – option for editing this visitor;

Delete – discards all visitor rights but stores information related to all previous editions for this visitor;

History – shows each change of the visitor and when or by which user it has been made.

| my:\Neterra>                 | Access Control: Visitor, history changes for Test Visitor2 Back |                                                                                                    |          |            |        |  |  |  |  |  |
|------------------------------|-----------------------------------------------------------------|----------------------------------------------------------------------------------------------------|----------|------------|--------|--|--|--|--|--|
| Dashboard                    |                                                                 | Search: dumm                                                                                                |          |            |        |  |  |  |  |  |
| Change password              | Edited at                                                       | Changes It                                                                                                  | Event 11 | User       |        |  |  |  |  |  |
| Access Control +<br>Visitors | 03-05-2019 15:00:23                                             | First name: Tecroe → Test<br>Last name: Посетител2 → Visitor2                                               | updated  | Dummy_user |        |  |  |  |  |  |
| Visits<br>Accounts<br>Logout | 24-04-2019 17:59:00                                             | First name: - → Tecroia<br>Last name: - → Toconvren2<br>Document ID: - → XXXXXXXXXXXXXXXXXXXXXXXXXXXXXXXXXX | created  | Dummy_user |        |  |  |  |  |  |
| BGIEN                        | 24-04-2019 17:59:00                                             | Access for object. Solia Data Center<br>Start date:→ -<br>End date:→ -<br>Object:→ Sofia Data Center        | created  | Dummy_user |        |  |  |  |  |  |
|                              | Edited at Changes Event                                         |                                                                                                    | Event    | User       |        |  |  |  |  |  |
|                              | Showing 1 to 3 of 3 entries (filtered from 5 total entries)     |                                                                                                    |          | Previous   | 1 Next |  |  |  |  |  |

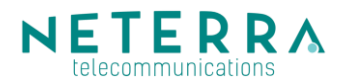

#### 3.2. Adding a new visitor

From Access Control Menu  $\rightarrow$  Visitors and click "Create visitor"

| my:\Neterra>     | Access Control: Editing visitor |                   |            |        |      |    |     |      |    |    |  |
|------------------|---------------------------------|-------------------|------------|--------|------|----|-----|------|----|----|--|
|                  | First name                      | Test              |            |        |      |    |     |      |    |    |  |
|                  |                                 |                   |            |        |      |    |     |      |    |    |  |
|                  | Last name                       | Visitor1          |            |        |      |    |     |      |    |    |  |
| Access Control + | Document ID                     | X000000000X       |            |        |      |    |     |      |    |    |  |
| Visitors         | Personal number                 |                   |            |        |      |    |     |      |    |    |  |
|                  |                                 |                   |            |        |      |    |     |      |    |    |  |
|                  | Subcontractor                   | Sobcontractor2    |            |        |      |    |     |      |    |    |  |
|                  | Allowed objects                 | C Object name     | Start date | End da | te   |    |     |      |    |    |  |
|                  |                                 | D SDC Duran       |            |        |      |    |     |      |    |    |  |
|                  |                                 | □ SDC Russe       |            |        |      |    |     |      |    |    |  |
|                  |                                 | Sofia Data Center | 15-05-2019 | 22-05  | 2019 |    |     |      |    |    |  |
| BG   EN          |                                 |                   |            | 0      | Ma   | y  | ~ : | 2019 | ,  | 0  |  |
|                  |                                 | Edit Cancel       |            | Мо     | Tu 1 | Ne | Th  | Fr   | Sa | Su |  |
|                  |                                 |                   |            |        |      | 1  | 2   | 3    | 4  | 5  |  |
|                  |                                 |                   |            | 6      | 7    | 8  | 9   | 10   | 11 | 12 |  |
|                  |                                 |                   |            | 13     | 14   | 15 | 16  | 17   | 18 | 19 |  |
|                  |                                 |                   |            | 20     | 21   | 22 | 30  | 31   | 23 | 20 |  |
|                  |                                 |                   |            | 2.1    |      |    | -0  | -    |    |    |  |

All required user data should be filled in:

- First Name and Last Name must be exactly as written in the ID of the user;
- Document ID or Personal Number one of these two fields is mandatory. For Bulgarian citizens Personal number or Document ID, for other citizens - Document ID number;
- Subcontractor this field is optional in case Customer provides access to
  outsourced company and for easing the administrative process, the name of the
  subcontractor company may be filled in;
- Allowed objects a list with all the data centers of Neterra, where Customer has collocated equipment. Select the location that the visitor can access with Start date and End date. In the event where the fields for Start and End of access are not filled in, visitor is considered with permanent access.
- After filling in all of the required fields Create button should be pressed and the new visitor is already available in the user list.

#### 4. Reviewing visits

From Access Control  $\rightarrow$  Visits a detailed report for all completed visits by the representatives of Customer in the data centers of Neterra. Report may be sorted by columns or to be filtered by the Search field. Export to csv allows Customer to save the report.

| my:\Neterra>      | Access Control Object visits |               |              |                 |                |               |        |                     |              |  |
|-------------------|------------------------------|---------------|--------------|-----------------|----------------|---------------|--------|---------------------|--------------|--|
|                   | Show to entries              |               |              |                 |                |               | Search |                     | Equit to cav |  |
| Charles pressived | Object                       | IT First name | 11 Last name | II Scanned data | Accompanied by | 17 Entered at |        | Left at             |              |  |
| Arcess Control -  | Solia Data Center            | Test          | Visitor2     |                 | + 1980 - 1     | 25-04-2019-09 | 57.21  | 25-04-2019 09:58:08 |              |  |
| Watters           | Object                       | First name    | Last name    | Scanned data    | Accompanied by | Entered at    |        | Left at             |              |  |
| Vises             | Showing 1 to 1 of 1 entrie   | 15            |              |                 |                |               |        | Provinas            | 1 Nost       |  |
| Accounts          |                              |               |              |                 |                |               |        |                     |              |  |
| Logoul            |                              |               |              |                 |                |               |        |                     |              |  |